## Sending messages to students Guide for lecturers

The guide has been drawn up for lecturer's workplace in the study information system ÕIS2 (ois2.ttu.ee).

The old study information system (ois.ttu.ee) has the same options for sending messages, however it does not have the following search options:

- List of students registered for the course in the current semester (individual study plan submitted)
- List of students registered for the course in the current semester (individual study plan not submitted)
- List of students registered for the course in the selected semester

# Sending messages in the "Messages" view

| ■ Study Information<br>System    | <b>=</b> ##                                                                                                    |                                                                                     |                 | Ülle Laur : D<br>Teacher - IT ▼ |
|----------------------------------|----------------------------------------------------------------------------------------------------|-------------------------------------------------------------------------------------|-----------------|---------------------------------|
| General information $\checkmark$ | *                                                                                                    |                                                                                     | My data         | Help Log ou                     |
| HOME                             | NEW MESSAGES (214)                                                                                                 | MESSAGES READ (83)                                                                  | SENT MESSAGES ( | 11)                             |
| MESSAGES                         | SENT AUTOMATIC MES                                                                                                 | SAGES (212)                                                                         |                 |                                 |
| ACADEMIC CALENDAR                | Send a message                                                                                                    |                                                                                     |                 |                                 |
| TIMETABLES                       | Title 🗕 🔻                                                                                                    | Sender 🛎 💌                                                                          | Date 🔨 💌        |                                 |
| COURSES                          | <ol> <li>VÕTA taotluse staatus on<br/><u>muudetud / APEL applicati</u><br/>status changed</li> </ol>               | TydTcch Automyyttcydc ( Dean's<br>office, School of Information<br>Technologies)    | 06.01.2021      | ×                               |
| INTERNSHIP CURATORS              | 2. <u>VÕTA taotiuse staatus on</u><br>muudetud / APEL applicati                                                    | TydTcch Automyyttcydc ( Dean's office. School of Information                        | 06.01.2021      | ×                               |
| STUDY PROGRAMMES                 | status changed                                                                                                    | Technologies)                                                                       |                 |                                 |
| STATISTICS                       | <ol> <li><u>VÕTA taotluse staatus on</u><br/><u>muudetud / APEL applicati</u><br/><u>status changed</u></li> </ol> | TydTcch Automyyttcydc ( Dean's<br>on office, School of Information<br>Technologies) | 06.01.2021      | ×                               |
| STUDENT SEARCH                   | 4. VÕTA taotiuse staatus on                                                                                        | TydTcch Automyyttcydc ( Dean's                                                      | 06.01.2021      | ×                               |
| GALLUPS RESULTS                  | status changed                                                                                                    | Technologies)                                                                       |                 |                                 |
| ROOM RESERVATION                 | <ol> <li><u>Õpingukava muutus / Stud</u><br/><u>changed</u></li> </ol>                                             | <u>y plan</u> Ülle Laur ( Teacher, Department<br>Software Science)                  | of 18.12.2020   | ×                               |
|                                  | 6. Õpingukava muutus / Stud                                                                                        | v plan Ülle Laur ( Teacher, Department                                              | of 18.12.2020   | ×                               |

## 1. Select the target group:

| arget group *  |   |
|----------------|---|
| - Select -     | ~ |
| tecipient(s) * |   |
| opic *         |   |
| Content *      |   |
|                |   |
|                |   |

## The target group options are as follows

## > My students, All students

Sending a message to the "My Students" and "All Students" target groups is functionally similar.

Differences:

- The "My Students" option allows you to send notifications to one or more students who have declared a subject to a teacher.
- The "All Students" option allows you to send a letter to one student at a time. After selecting the target group, you can choose to select one or more parameters from the predefined selection: student code, student name, structural unit, study programme, source of finance, study form.
- > Audience group an audience group formed can be selected as recipients.
- List of students registered for the course in the current semester (individual study plan submitted)

   you can select the students registered for the course who have submitted their individual study plan.
- List of students registered for the course in the current semester (individual study plan not submitted) you can select the students registered for the course who have not submitted their individual study plan yet.
- List of all the students registered for the course in the current semester you can select all the students registered for the course (both the ones who have submitted and the ones who have not submitted their individual study plan).
- Students registered for the exam (no result) you can send a message to the students registered for the exam who have not received their results.
- List of students registered for the course in the selected semester you can send an email to the students registered for the course in previous semesters. It is also possible to send a letter to students who have declared for the next semester (spring semester 2020/2021) before the beginning of the semester.

## 2. Select message recipients:

If you want to send a message to the entire target group, check the box in the top gray bar. If you want to send the message to individual persons, tick the individual persons at the beginning of the corresponding line.

3. Mark the subject of the message

4. Enter the message text

Examples

## SEND NEW MESSAGE

| c                                                                                                    |                                                                                                    |                                                                                                    |                                                                                                    |                                                                                                    |                                                                                                    |                                     |               |                       |
|----------------------------------------------------------------------------------------------------|----------------------------------------------------------------------------------------------------|----------------------------------------------------------------------------------------------------|----------------------------------------------------------------------------------------------------|----------------------------------------------------------------------------------------------------|----------------------------------------------------------------------------------------------------|-------------------------------------|---------------|-----------------------|
| Searci                                                                                                    | n parame                                                                                                    | ters                                                                                                    |                                                                                                    |                                                                                                    |                                                                                                    |                                     |               |                       |
|                                                                                                    |                                                                                                    |                                                                                                    | S                                                                                                    | tudent code 🗸 🔸 –                                                                                                    | Search                                                                                                    |                                     |               |                       |
|                                                                                                    |                                                                                                    |                                                                                                    |                                                                                                    |                                                                                                    |                                                                                                    |                                     |               |                       |
|                                                                                                    |                                                                                                    |                                                                                                    |                                                                                                    |                                                                                                    |                                                                                                    |                                     |               |                       |
| 2                                                                                                    |                                                                                                    |                                                                                                    |                                                                                                    |                                                                                                    |                                                                                                    |                                     |               |                       |
| Ø                                                                                                    | 1.                                                                                                    | 170314IVCM, 771174HAAB                                                                                                    | <u>Qmuftu Toomcojy</u>                                                                                                   | I - School of Information<br>Technologies, M - School of<br>Business and Governance                                          | HAAB02/17 - Public<br>Administration and<br>Governance, IVCM09/17 -<br>Cybersecurity                                                                                                    | free of charge study                | Daytime study | Submitted             |
|                                                                                                    | 2.                                                                                                    | 171195IABM                                                                                                    | Jyyouby Pyydo                                                                                                    | I - School of Information<br>Technologies                                                                                    | IABM02/16 - Business<br>Information Technology                                                                                                    | paid study                          | Daytime study | Submitted             |
|                                                                                                    | 3.                                                                                                    | 595559IAQD                                                                                                    | Axocct Qyum -                                                                                                    | I - School of Information<br>Technologies                                                                                    | IAQD02/09 - Information and<br>Communication Technology                                                                                                    | free of charge study                | Daytime study | Submitted             |
|                                                                                                    | 4.                                                                                                    | 159715IVCM                                                                                                    | Amumhoffcuo Abbymu                                                                                                    | I - School of Information<br>Technologies                                                                                    | IVCM09/15 - Cybersecurity                                                                                                    | free of charge study                | Daytime study | Submitted             |
|                                                                                                    | 5.                                                                                                    | 771119IAPB                                                                                                    | logcm Pümjcmy                                                                                                    | I - School of Information<br>Technologies                                                                                    | IAPB02/09 - Informatics                                                                                                    | free of charge study                | Daytime study | Incomplete            |
|                                                                                                    | 6.                                                                                                    | 170298IDDR, 170308IABM,<br>170315IASM, 170316IALB,<br>771175IABM                                                                                                    | <u>Ülle Laur</u>                                                                                                    | I - School of Information<br>Technologies                                                                                    | IABM02/16 - Business<br>Information Technology,<br>IALB13/15 - Electronics and<br>Telecommunications,<br>IASM02/15 - Computer and<br>Systems Engineering,<br>IDDR17/02 - IT Systems<br>Development | free of charge study,<br>paid study | Daytime study | Incomplete, Submitted |
|                                                                                                    | 7.                                                                                                    | 170310IASM                                                                                                    | <u>Mary Malik</u>                                                                                                    | I - School of Information<br>Technologies                                                                                    | IASM02/15 - Computer and<br>Systems Engineering                                                                                                    | paid study                          | Daytime study | Submitted             |
| cipient(:<br>Qmuftu <sup>-</sup><br>bic *<br>r those v<br>ntent *<br>ademic                                                                                        | i) *<br>Foomcojy X<br>who have de<br>Policies is I                                                                                                    | Uyyouby Pyydo XAxocct Qyu<br>xclared a subject<br>occated at <u>https://oigusaktid.ta</u>                                                                                                    | m - XAmumhoffcuo Abl<br>a <u>ltech.ee</u> /en/academic-p                                                                 | oymu ¥logcm Pümjcmy ¥Ülle Laur ¥Mary                                                                                         | y Malik                                                                                                    | h                                   |               |                       |
| cipient(<br>Qmuftu <sup>1</sup><br>pic *<br>r those v<br>ntent *<br>cademic<br>tach fil<br>Send                                                                    | i) *<br>'oomcojy ¥<br>vho have de<br>Policies is l<br>e(s)                                                                                                    | Syyouby Pyydo XAxocct Qyu<br>Iclared a subject<br>occated at <u>https://oigusaktid.te</u>                                                                                                    | m - ¥Amumhoffcuo Abl                                                                                                    | olicies/                                                                                                    | y Malik                                                                                                    |                                     |               |                       |
| cipient(s<br>Qmuftu <sup>*</sup><br>pic *<br>r those v<br>ntent *<br>cademic<br>tach fil<br>Send                                                                   | e(s)                                                                                                    | SSAGE                                                                                                    | m - XAmumhoffcuo Abl<br>a <u>ltech.ee</u> /en/academic-p                                                                 | oymu ¥logcm Pümjcmy ¥Ülle Laur ¥Mary                                                                                         | y Malik                                                                                                    |                                     |               |                       |
| cipient(:<br>Qmuftu '<br>pic *<br>rr those v<br>mtent *<br>cademic<br>ttach fil<br>Send<br>END N                                                                   | e(s)<br>Integration of the second second secon | CJyyouby Pyydo XAxocct Qyu<br>Iclared a subject<br>occated at https://oigusaktid.te<br>errupt<br>SSAGE                                                                                                    | m - ¥Amumhoffcuo Abl                                                                                                    | oymu Xlogcm Pümjcmy XÜlle Laur XMary                                                                                         | y Malik                                                                                                    |                                     |               |                       |
| cipient(s<br>Qmuftu <sup>-</sup><br>or those v<br>ontent *<br>cademic<br>ttach fil<br>Send<br>END N<br>Target<br>All (                                             | i) *<br>roomcojy ¥<br>vho have de<br>Policies is l<br>e(s)<br>Inte<br>group *<br>Jeclarati                                                                                                    | IJyyouby Pyydo XAxocct Qyu<br>iclared a subject<br>occated at https://oigusaktid.to<br>errupt<br>SSAGE                                                                                                    | m - ¥Amumhoffcuo Abl<br>a <u>ltech.es</u> /en/academic-p<br>emester                                                      | oymu ¥logcm Pümjcmy ¥Ülle Laur ¥Mary                                                                                         | y Malik                                                                                                    |                                     |               |                       |
| cipient((<br>Qmuftu *<br>Ir those te<br>transe te<br>cademic<br>cademic<br>END N<br>Target<br>All (<br>IT18                                                        | e(s)<br>Interventional and the second second s | Lyyouby Pyydo XAxocct Qyu<br>Iclared a subject<br>occated at https://ojqusaktid.te<br>errupt<br>SSAGE<br>ions for the current s<br>admispõhise tarkvar                                                      | m - ¥Amumhoffcuo Abl<br>a <u>ltech.ee</u> /en/academic:p<br>emester<br>aarenduse meet                                    | oymu ¥logcm Pümjcmy ¥Ülle Laur ¥Mary                                                                                         | y Malik                                                                                                    |                                     |               |                       |
| reipient((<br>Qmuftu ''<br>pic * ''<br>mitent *<br>intent *<br>cademic<br>Send<br>END N<br>Target<br>All (<br>IT18<br>Recipi                                       | i) *<br>roomcojy ¥<br>vho have de<br>Policies is I<br>e(s)<br>Inte<br>group *<br>leclarati<br>600 - Te<br>ent(s) *<br>iftu Toon                                                                                                    | IJyyouby Pyydo XAxocct Qyu<br>Iclared a subject<br>occated at https://oigusaktid.to<br>errupt<br>SSAGE<br>ions for the current s<br>admispõhise tarkvar<br>ncojy XJyyouby Pyyde                             | m - ¥Amumhoffcuo Abl<br>altech.es/en/academic:p<br>emester<br>aarenduse meet                                             | oymu ¥logcm Pümjcmy ¥Ülle Laur ¥Mary                                                                                         | y Malik                                                                                                    |                                     |               |                       |
| cipient(c<br>mufu '<br>r those v<br>those v<br>tach fil<br>Send<br>Send<br>All c<br>ITI8<br>Recipi<br>X Qmu<br>Topic '                                             | e(s)<br>e(s)<br>EW ME<br>group *<br>feclarati<br>600 - Te<br>ent(s) *<br>fftu Toon                                                                                                    | IJyyouby Pyydo XAxocct Qyu<br>Iclared a subject<br>occated at https://oigusaktid.to<br>errupt<br>SSAGE<br>ions for the current s<br>admispõhise tarkvar<br>ncojy XJyyouby Pyydo                             | m - XAmumhoffcuo Abl<br>altech.ee/en/academic:p<br>emester<br>aarenduse meete<br>o XÜlle Laur XMa                        | oymu ¥logcm Pümjcmy ¥Ülle Laur ¥Mary                                                                                         | y Malik                                                                                                    |                                     |               |                       |
| icipient(i(<br>qmuftu)<br>pic *<br>intent *<br>cademic<br>tach fil<br>Send<br>END N<br>Target<br>All (<br>ITI8<br>Recipi<br>X Qmu<br>Topic t<br>for the            | e(s)<br>Policies is I<br>e(s)<br>Inte<br>group *<br>declarati<br>600 - Te<br>ent(s) *<br>iftu Toon<br>se who                                                                                                    | IJyyouby Pyydo XAxocct Qyu<br>Iclared a subject<br>occated at https://oigusaktid.to<br>srrupt<br>SSAGE<br>ions for the current s<br>iadmispõhise tarkvar<br>ncojy XJyyouby Pyydo<br>have declared a subject | m - ¥Amumhoffcuo Abl<br>altech.es/en/academic:p<br>emester<br>aarenduse meet<br>aarenduse meet<br>b ¥Ülle Laur ¥Ma<br>st | oymu ¥logcm Pümjcmy ¥Ülle Laur ¥Mary                                                                                         | y Malik                                                                                                    |                                     |               |                       |
| incipient(s)<br>qmuftu' r those v<br>pic *<br>r those v<br>tach fill<br>Send<br>Send<br>Send<br>ITI8<br>Recipi<br>X Qmu<br>Topic 1<br>for that<br>Content<br>Acade | e(s)<br>Policies is l<br>Policies is l<br>e(s)<br>Inte<br>BEW ME<br>group *<br>declarati<br>600 - Te<br>ent(s) *<br>iftu Toon<br>see who<br>nt *                                                                                                    | Cisis is located at https://                                                                                                    | m - ¥Amumhoffcuo Abi<br>altech.eg/en/academic-p<br>emester<br>aarenduse meet<br>b ¥Ülle Laur ¥Ma<br>ct<br>ct             | oymu ¥logem Pümjemy ¥Ülle Laur ¥Mary<br>olicies/<br>odid (number of declarations<br>ary Malik<br>ch.ee/en/academic-policies/ | y Malik                                                                                                    |                                     |               |                       |

#### Target group \*

Course declared listeners for selected semester

### Semester \*

2020/2021 Spring  $\, \smallsetminus \,$ 

## Course \*

BCU0330 - Informatics (number of declarations: 2) 🗸

 $\sim$ 

## Recipient(s) \*

Kuhymyd Afhub - Cygytyy Abbyf

#### Topic \*

Content \*

## Attach file(s)

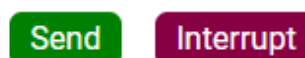